## 🗩 S9500E的console口密码恢复

console 夏威 2019-11-24 发表

S9500E的console口如何恢复密码?

解决方法 DDR2 SDRAM test successful. System is starting... Booting Normal Extend BootWare The Extend BootWare is self-decompressing...... Done!

\* \* \* \* H3C S9500E BootWare, Version 1.11 \* \* \*

Copyright (c) 2004-2010 Hangzhou H3C Technologies Co., Ltd.

 Compiled Date
 : Aug 9 2010

 CPU Type
 : MPC8548E

 CPU L1 Cache
 : 32KB

 CPU L2 Cache
 : 512KB

 CPU Clock Speed
 : 1000MHz

 Memory Type
 : DDR2 SDRAM

 Memory Size
 : 400MHz

 BootWare Size
 : 4MB

 Flash Size
 : 1024KB

 SNVRAM Size
 : 1024KB

 BASIC CPLD V=rsion : 002

 EXTEND CPLD V=rsion : 002

 PCB Version
 : Ver.B

| Board self testing                 |                     |
|------------------------------------|---------------------|
| Board steady testing               | [PASS]              |
| Board SlotNo                       | [ 0 ]               |
| Subcard exist testing              | [PASS]              |
| DX246 testing                      | [PASS]              |
| PHY88E1111 testing                 | [PASS]              |
| CPLD1 testing                      | [PASS]              |
| CPLD2 testing                      | [PASS]              |
| NS16550 register testing           | [PASS]              |
| The switch's Mac address           | [00:23:89:41:D4:00] |
| CF Card testing                    | [PASS]              |
| BootWare Validating                |                     |
| Press Ctrl+B to enter extended boo | t menu              |
| Please input BootWare password:    |                     |

Note: The current operating device is flash Enter < Storage Device Operation > to select device.

| 1            |
|--------------|
| ıbMenu       |
| SubMenu      |
|              |
| are Password |
| are Password |

| <6> BootWare Operation Menu                                                                                                    |  |  |
|----------------------------------------------------------------------------------------------------|--|--|
| <7> Clear Super Password                                                                                                    |  |  |
| <pre> &lt;8&gt; Storage Device Operation</pre>                                                                                     |  |  |
| <9> Product Special Operation                                                                                                    |  |  |
| <pre>l&lt;0&gt; Reboot</pre>                                                                                                    |  |  |
| Enter your choice(0-9): 9                                                                                                    |  |  |
|                                                                                                    |  |  |
|                                                                                                    |  |  |
| <1> Modify Chassis ID Operation                                                                                                    |  |  |
| <2> Modify Working Mode                                                                                                    |  |  |
| <3> Modify PCL Key                                                                                                    |  |  |
| <4> Skip Current System Conliguration                                                                                              |  |  |
|                                                                                                    |  |  |
| Enter your choice(0-4): 4<br>Flag Set Success.                                                                                     |  |  |
|                                                                                                    |  |  |
| =                                                                                                    |  |  |
| <1> Modify Working Mode                                                                                                    |  |  |
|                                                                                                    |  |  |
| 4- Skin Current System Configuration                                                                                               |  |  |
| <0> Exit To Main Menu                                                                                                    |  |  |
|                                                                                                    |  |  |
| Enter your choice(0-4): 0                                                                                                    |  |  |
| ======================================                                                                                             |  |  |
|                                                                                                    |  |  |
| <pre> &lt;1&gt; Boot System  </pre>                                                                                                |  |  |
| <2> Enter Serial SubMenu                                                                                                    |  |  |
| <3> Enter Ethernet SubMenu                                                                                                    |  |  |
| <4> File Control                                                                                                    |  |  |
| <5> Modify Bootware Password                                                                                                    |  |  |
| <6> Bootware Operation Menu                                                                                                    |  |  |
| <pre></pre>                                                                                                    |  |  |
| <0> Storage Device Operation                                                                                                    |  |  |
|                                                                                                    |  |  |
|                                                                                                    |  |  |
| Enter your choice(0-9): 1  //这个地方一定选1,别选0,否则之前的配置不生效<br>Starting to get the main application fileflash:/S9500E-CMW520-R1238P08.bin |  |  |
| The main application file is self-decompressing                                                                                    |  |  |
|                                                                                                    |  |  |
|                                                                                                    |  |  |
|                                                                                                    |  |  |
|                                                                                                    |  |  |
|                                                                                                    |  |  |
|                                                                                                    |  |  |
|                                                                                                    |  |  |
|                                                                                                    |  |  |
|                                                                                                    |  |  |
|                                                                                                    |  |  |
|                                                                                                    |  |  |
|                                                                                                    |  |  |
|                                                                                                    |  |  |
|                                                                                                    |  |  |
|                                                                                                    |  |  |
|                                                                                                    |  |  |
|                                                                                                    |  |  |

..... Done! System application is starting... Starting application at 0x00010000 ... Configuration file is skipped. User interface con0 is available.

.....

Press ENTER to get started. <H3C>